2018

## PANDUANG MENGGUNAKAN FITUR INPUT PEMBIMBING AKADEMIK

SISTEM INFORMASI AKADEMIK UNDIKSHA UPT – TIK UNDIKSHA

UPT - TIK | Universitas Pendidikan Ganesha

## I. Memulai Aplikasi

Petunjuk penggunaan Sistem Informasi Undiksha.

- 1. Pastikan komputer anda terhubung dengan internet.
- 2. Bukalah browser

3. Buka alamat internet <u>http://si.undiksha.ac.id/</u> sehingga akan muncul halaman login. Jika halaman login pengguna telah terbuka, silakan masukkan username dan password yang anda punya. Apabila terjadi username dan password hilang atau lupa, silahkan menghubungi UPT-TIK Undiksha.

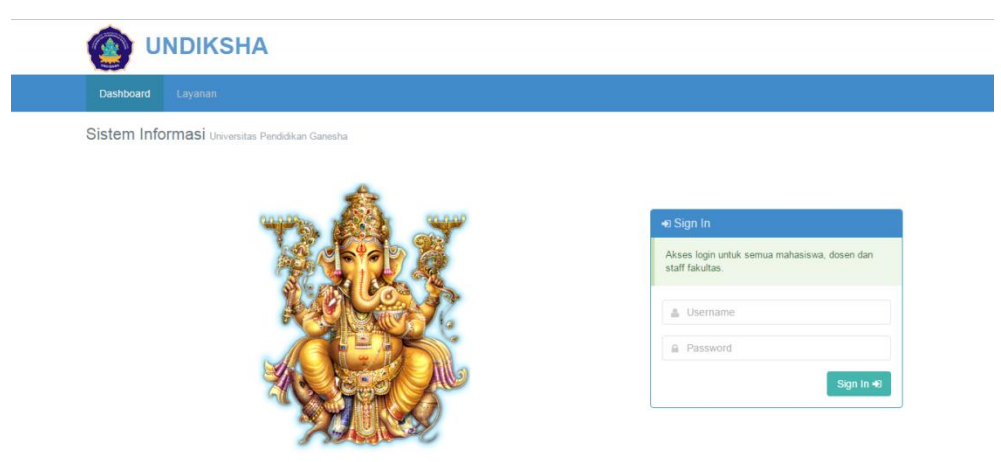

Jika anda berhasil login, maka akan muncul halaman utama. Halaman utama ini memuat tampilan menu yang terletak di sebelah kiri halaman,Pengumuman, dan Jadwal Penting.

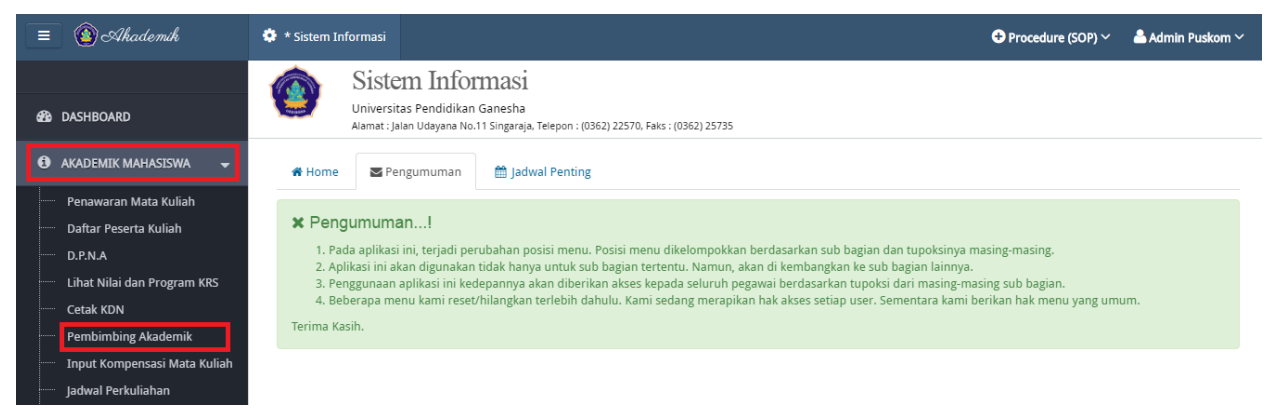

Untuk menggunakan fitur input Pembimbing Akademik, silakan mengikuti langkah – langkah sebagai berikut:

• Klik Menu " AKADEMIK MAHASISWA • " kemudian pilih " Pembimbing Akademik ", maka

akan muncul tampilan seperti gambar di bawah.

| = 🚯 Akademik       | 🌻 * Sistem Informasi                                 |                                                                                      | 🛨 Procedure (SOP) 🗸 | 🐣 Admin Puskom 🗸 |
|--------------------|------------------------------------------------------|--------------------------------------------------------------------------------------|---------------------|------------------|
|                    | Sistem 1                                             | nformasi                                                                             |                     |                  |
| 🔁 DASHBOARD        | Universitas Per<br>Alamat : Jalan Uda                | didikan Ganesha<br>yana No.11 Singaraja, Telepon : (0362) 22570, Faks : (0362) 25735 |                     |                  |
| AKADEMIK MAHASISWA | ◀                                                    | sing Akademik 🛗 Petunjuk                                                             |                     |                  |
| wisuda             | <ul> <li>Import Pembimbing A</li> </ul>              | kademik                                                                              |                     |                  |
| 📾 KEMAHASISWAAN    | <ul> <li>Semester</li> <li>Tahun Akademik</li> </ul> | Ganjil<br>2017/2018                                                                  |                     |                  |
|                    | Lakukan konsultasi jika ada y                        | ang tidak dimengerti atau baca petunjuk yang ada.                                    |                     |                  |
|                    | Jurusan                                              | Pilih Jurusan                                                                        |                     |                  |
|                    |                                                      | ОК                                                                                   |                     |                  |

- Pilihlah jurusan dengan menekan tombol " <sup>\*</sup> " atau tanda panah pada kolom tersebut.
- Tekan tombol " ok ", maka akan muncul tampilan seprti di bawah ini.

| * Sistem :       | Informasi                                                         |                                                                                                    |                                                                                                    |                                                                                                    | 🐣 Admir | n Puskom $\sim$          |
|------------------|-------------------------------------------------------------------|----------------------------------------------------------------------------------------------------|----------------------------------------------------------------------------------------------------|----------------------------------------------------------------------------------------------------|---------|--------------------------|
| Ung              | gah File Exce                                                     |                                                                                                    | Download Format Excel     1       Choose File     No file chosen     2                                                                                                    |                                                                                                    |         |                          |
|                  |                                                                   |                                                                                                    | Upload File                                                                                                    |                                                                                                    |         |                          |
|                  |                                                                   |                                                                                                    |                                                                                                    |                                                                                                    |         |                          |
| Daftar F         | embimbin                                                          | g Ak                                                                                                    | ademik                                                                                                    |                                                                                                    |         | 98%                      |
| regreeer         |                                                                   | (                                                                                                    |                                                                                                    |                                                                                                    |         |                          |
|                  |                                                                   |                                                                                                    |                                                                                                    |                                                                                                    |         | 64/65                    |
| 🔒 Cetak          | Excel                                                             |                                                                                                    |                                                                                                    | Search:                                                                                                    |         |                          |
| No               | NIM                                                               |                                                                                                    |                                                                                                    |                                                                                                    |         |                          |
| 1                |                                                                   | \$                                                                                                    | Nama Mahasiswa 🄶                                                                                                    | Pembimbing Akademik                                                                                                    | ¢       | # \$                     |
|                  | 170702100                                                         | ÷                                                                                                    | Nama Mahasiswa $\phi$ Ni Nyoman Intan Widya Sari                                                                                                    | Pembimbing Akademik                                                                                                    | ¢       | # \$                     |
| 2                | 170702100                                                         | ¢<br>1                                                                                                    | Nama Mahasiswa     ♀       Ni Nyoman Intan Widya Sari        Gede Agus Aryana                                                                                                    | Pembimbing Akademik - 196909042003122001 - Ni Luh Gd Erni Sulindawati, S.E,Ak.,M.Pd.                                                                                                    | \$      | # ¢                      |
| 2<br>3           | 170702100<br>150702101<br>170702100                               | • • | Nama Mahasiswa $\ \Leftrightarrow$<br>Ni Nyoman Intan Widya Sari<br>Gede Agus Aryana<br>Luh Widya Astuti                                                                                                    | Pembimbing Akademik - 196909042003122001 - Ni Luh Gd Erni Sulindawati, S.E,Ak.,M.Pd. 196909042003122001 - Ni Luh Gd Erni Sulindawati, S.E,Ak.,M.Pd.                                                                                                    | ¢       | # \$<br>&<br>&<br>&      |
| 2<br>3<br>4      | 170702100<br>150702101<br>170702100<br>150702101                  | <ul> <li></li> <li>3</li> <li>3</li> <li>1</li> </ul>                                                                                                    | Nama Mahasiswa <ul> <li>Ni Nyoman Intan Widya Sari</li> <li>Gede Agus Aryana</li> <li>Luh Widya Astuti</li> <li>Kadek Alit Mahardika</li> <li>Kadek Alit Mahardika</li> <li>Kad</li></ul> | Pembimbing Akademik           -           196909042003122001 - Ni Luh Gd Erni Sulindawati, S.E,Ak.,M.Pd.           196909042003122001 - Ni Luh Gd Erni Sulindawati, S.E,Ak.,M.Pd.           196909042003122001 - Ni Luh Gd Erni Sulindawati, S.E,Ak.,M.Pd.                                                                                                    | \$      | # ¢<br>& .<br>& .<br>& . |
| 2<br>3<br>4<br>5 | 170702100<br>1507021013<br>1707021003<br>1507021013<br>1507021014 | <ul> <li></li> <li>3</li> <li>1</li> <li>4</li> </ul>                                                                                                    | Nama Mahasiswa <ul> <li>Ni Nyoman Intan Widya Sari</li> <li>Gede Agus Aryana</li> <li>Luh Widya Astuti</li> <li>Kadek Alit Mahardika</li> <li>Gede Anggy Aditya Gumay</li> <li>Italian Anticia</li> <li>Italian Antician Anticia</li> <li>Italian Antician Antician An</li></ul>                                                 | Pembimbing Akademik           -           196909042003122001 - Ni Luh Gd Erni Sulindawati, S.E,Ak.,M.Pd.           196909042003122001 - Ni Luh Gd Erni Sulindawati, S.E,Ak.,M.Pd.           196909042003122001 - Ni Luh Gd Erni Sulindawati, S.E,Ak.,M.Pd.           196909042003122001 - Ni Luh Gd Erni Sulindawati, S.E,Ak.,M.Pd.           196909042003122001 - Ni Luh Gd Erni Sulindawati, S.E,Ak.,M.Pd. | ¢       | #                        |

- Download format excel dengan menekan tombol download format excel yang di tandai dengan kotak merah pada gambar di atas. Isilah NIM mahasiswa dan NIP dosen seuai format pada file excel yang didownload tadi.
- Setelah selesai mengisi file excel, unggah kembali file excel dengan menekan tombol "
   Choose File ". Pastikan data NIM dan NIP sudah tersimpan pada file excel yang di download dengan menekan ctrl+S.
- Tekan tombol "<sup>Upload File</sup>" untuk menyimpan data Pembimbing Akademik.

Pada fitur input pembimbing akademik pengguna juga dapat menginputkan langsung tanpa mengunggah file excel dengan menggunakan tombol "<sup>7</sup>".

| s " Sistem I                                                                                     | nformasi                                                                                                    |                                                                                                    | ◆ Procedure (SOP) ∨                                                                                                    | 📤 Admin P                    | uskor              | m ~ |
|--------------------------------------------------------------------------------------------------|----------------------------------------------------------------------------------------------------|----------------------------------------------------------------------------------------------------|----------------------------------------------------------------------------------------------------|------------------------------|--------------------|-----|
| Ungo                                                                                             | gah File Excel                                                                                                    | Download Format Excel Choose File No file chosen                                                                                                    |                                                                                                    |                              |                    |     |
|                                                                                                  |                                                                                                    | Upload File                                                                                                    |                                                                                                    |                              |                    |     |
| Daftar P<br>Progress:                                                                            | embimbing Ak                                                                                                    | ademik                                                                                                    |                                                                                                    |                              | 9                  | 8%  |
|                                                                                                  |                                                                                                    |                                                                                                    |                                                                                                    |                              | 64                 | /65 |
| 🔒 Cetak B                                                                                        | xcel                                                                                                    |                                                                                                    | Search:                                                                                                    |                              | 64                 | /65 |
| 🕀 Cetak B                                                                                        | ixcel NIM \$                                                                                                    | Nama Mahasiswa 🔶                                                                                                    | Search:<br>Pembimbing Akademik                                                                                                    | ¢ 4                          | 64)<br>#           | /65 |
| ⊖ Cetak B<br>No ^                                                                                | NIM \$                                                                                                    | Nama Mahasiswa                                                                                                    | Search: Search:                                                                                                    | ¢ =                          | 64,<br>#           | /65 |
| Cetak B No                                                                                       | NIM ¢<br>1707021001<br>1507021013                                                                                                    | Nama Mahasiswa 🔶<br>Ni Nyoman Intan Widya Sari<br>Gede Agus Aryana                                                                                                    | Search:<br>Pembimbing Akademik - 196909042003122001 - Ni Luh Gd Erni Sulindawati, S.E,Ak.,M.Pd.                                                                                                    | t ¢<br>(                     | 64,<br>#<br>2      | \$  |
| <ul> <li>➡ Cetak E</li> <li>No</li> <li>1</li> <li>2</li> <li>3</li> </ul>                       | NIM ¢<br>1707021001<br>1507021013<br>1707021003                                                                                                    | Nama Mahasiswa                                                                                                    | Search:<br>Pembimbing Akademik<br>-<br>196909042003122001 - Ni Luh Gd Erni Sulindawati, S.E,Ak.,M.Pd.<br>196909042003122001 - Ni Luh Gd Erni Sulindawati, S.E,Ak.,M.Pd.                                                                                                    | k ¢<br>0<br>0                | 64,<br>#<br>2      | \$  |
| <ul> <li>➡ Cetak E</li> <li>No</li> <li>▲</li> <li>1</li> <li>2</li> <li>3</li> <li>4</li> </ul> | NIM         \$           1707021001         1           1507021013         1           1707021003         1           1507021011         1                                                                                                    | Nama Mahasiswa 🔶<br>Ni Nyoman Intan Widya Sari<br>Gede Agus Aryana<br>Luh Widya Astuti<br>Kadek Alit Mahardika                                                                                                    | Search:         Search:           Pembimbing Akademik         -           196909042003122001 - Ni Luh Gd Erni Sulindawati, S.E,Ak.,M.Pd.         196909042003122001 - Ni Luh Gd Erni Sulindawati, S.E,Ak.,M.Pd.           196909042003122001 - Ni Luh Gd Erni Sulindawati, S.E,Ak.,M.Pd.         196909042003122001 - Ni Luh Gd Erni Sulindawati, S.E,Ak.,M.Pd.                                                                | t ⇔<br>0<br>0<br>0           | 64,<br>#<br>@<br>@ | \$  |
| Cetak E     No     1     2     3     4     5                                                     | NIM         Image: Constraint of the state of the state of the s | Nama Mahasiswa     Image: Constraint of the second second se | Search:           Pembimbing Akademik           -           196909042003122001 - Ni Luh Gd Erni Sulindawati, S.E,Ak.,M.Pd.           196909042003122001 - Ni Luh Gd Erni Sulindawati, S.E,Ak.,M.Pd.           196909042003122001 - Ni Luh Gd Erni Sulindawati, S.E,Ak.,M.Pd.           196909042003122001 - Ni Luh Gd Erni Sulindawati, S.E,Ak.,M.Pd.           196909042003122001 - Ni Luh Gd Erni Sulindawati, S.E,Ak.,M.Pd. | k ⇔<br>0<br>0<br>0<br>0<br>0 | 64/<br>#<br>2 2    | \$  |

 Carilah nama mahasiswa yang akan di inputkan pembimbing akademiknya, kemudian tekan tombol "<sup>C</sup>", maka akan muncul tampilan seperti gambar berikut.

| I Pembir       | mbing Akademik(PA) Ganjil 2017/2018 | -× |
|----------------|-------------------------------------|----|
| NIM<br>Cari PA | 1707021001                          |    |
|                | Simpan                              |    |

- Masukanlah nama Pembimbing Akademik pada kolom cari PA. (masukkan nama saja tanpa gelar)
- Tekan tombol " Simpan " untuk menyimpan jadwal.
- Untuk membatalkan penjadwalan dapat meneka tombol "O".

## Keterangan:

Jika terjadi kesalahan dalam penginputan Pembimbing Akademik pengguna dapat mennguakan tombol "<sup>III</sup>" untuk memperbaikinya.